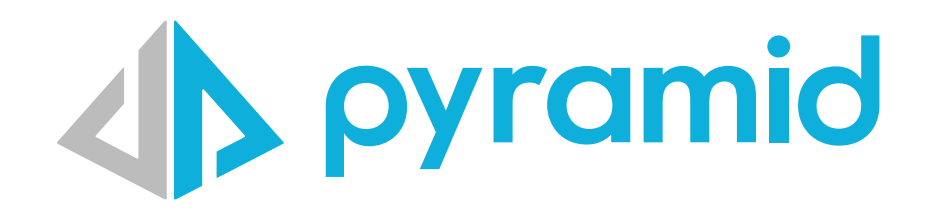

# Terminate SSL on AWS Amazon Load Balancers (ALB)

Configuration for Pyramid Administrators

© Pyramid Analytics 2025

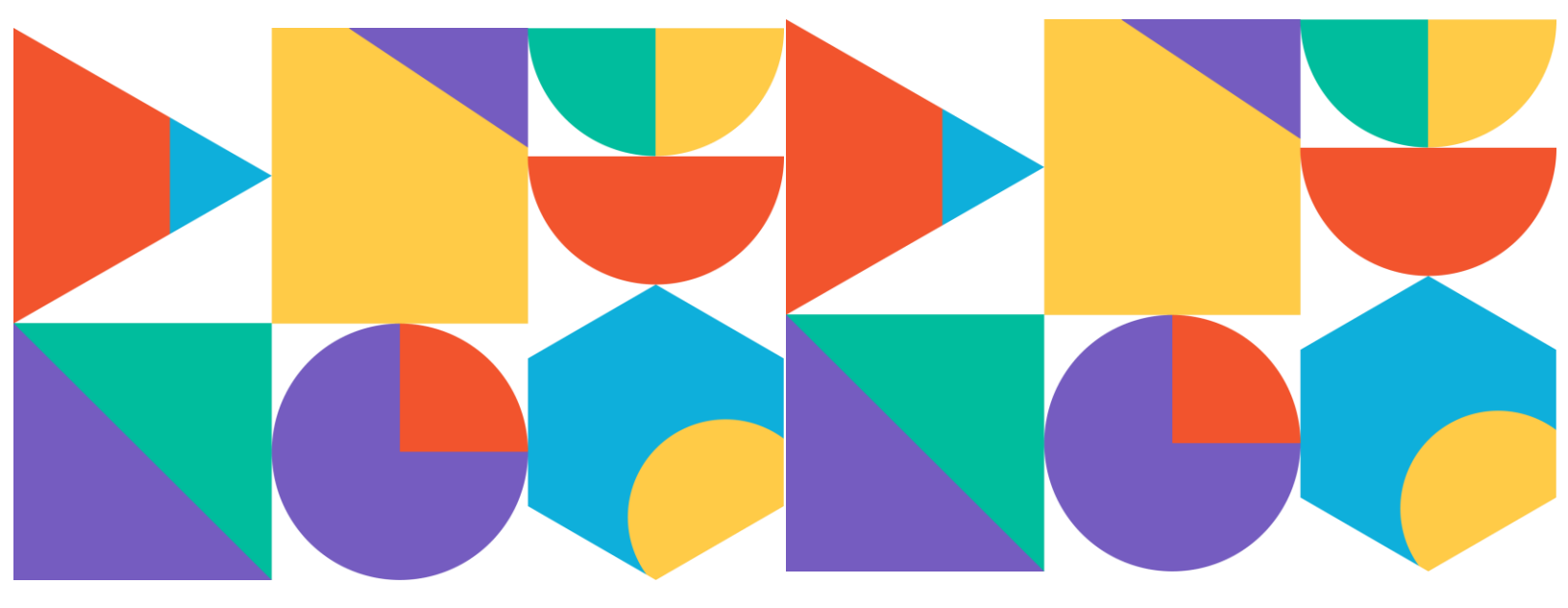

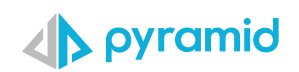

#### Contents

| Background                                            | 3 |
|-------------------------------------------------------|---|
| Prerequisites                                         | 3 |
| 1. Enabling "X-Forwarded-Proto" in Pyramid            | 3 |
| Steps:                                                | 3 |
| 2. Configuring an AWS Application Load Balancer (ALB) | 4 |
| Step 1: Create an Application Load Balancer           | 4 |
| Basic Configuration:                                  | 4 |
| Network Mapping:                                      | 4 |
| Security Groups:                                      | 4 |
| Step 2: Configure Listeners & Routing                 | 4 |
| Step 3: Create a Target Group                         | 4 |
| Health Check Configuration:                           | 4 |
|                                                       |   |

| Step 4: Assign the Target Group to the Load Balancer                                               | 5           |
|----------------------------------------------------------------------------------------------------|-------------|
| Step 5: Configure SSL/TLS Certificate                                                              | 5           |
| 3. Final Configuration & Testing                                                                   | 5           |
| Modify ALB Listener Rules (Optional)                                                               | 5           |
| 1. Increase ALB Idle Timeout                                                                       | 5           |
|                                                                                                    |             |
| Steps:                                                                                             | 6           |
| Steps:<br>2. Adjust Target Group Health Check Settings                                             | 6<br>6      |
| Steps:<br>2. Adjust Target Group Health Check Settings<br>Steps:                                   | 6<br>6<br>6 |
| Steps:<br>2. Adjust Target Group Health Check Settings<br>Steps:<br>Update Security & DNS Settings | 6<br>6<br>6 |

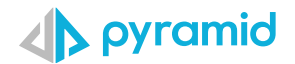

# Background

AWS ALB (and possibly other load balancers/reverse proxies) terminate SSL at the load balancer level and communicate with backend servers (Pyramid) over HTTP. The "X-Forwarded-Proto" header ensures that Pyramid correctly identifies requests as **HTTPS** and responds accordingly. **For most reverse proxies / load balancers this setting is NOT needed as they know how to handle the SSL termination correctly.** 

# Prerequisites

- This guide applies only to Pyramid 2023.16.083 / 2024.01.013 and later .
- Earlier versions **do not** support the "X-Forwarded-Proto" header.

# 1. Enabling "X-Forwarded-Proto" in Pyramid

Pyramid must be configured to recognize HTTPS requests forwarded by the AWS Application Load Balancer (ALB). This is done using the "X-Forwarded-Proto" header.

### **Steps:**

- 1. Log in to Pyramid Admin.
- 2. Navigate to: Services  $\rightarrow$  Web Services  $\rightarrow$  Web Settings.
- 3. Check the box for "Proxy SSL Handling (X-Forwarded-Proto)".
- 4. Click Apply.
- 5. Restart all Pyramid web servers for the change to take effect.

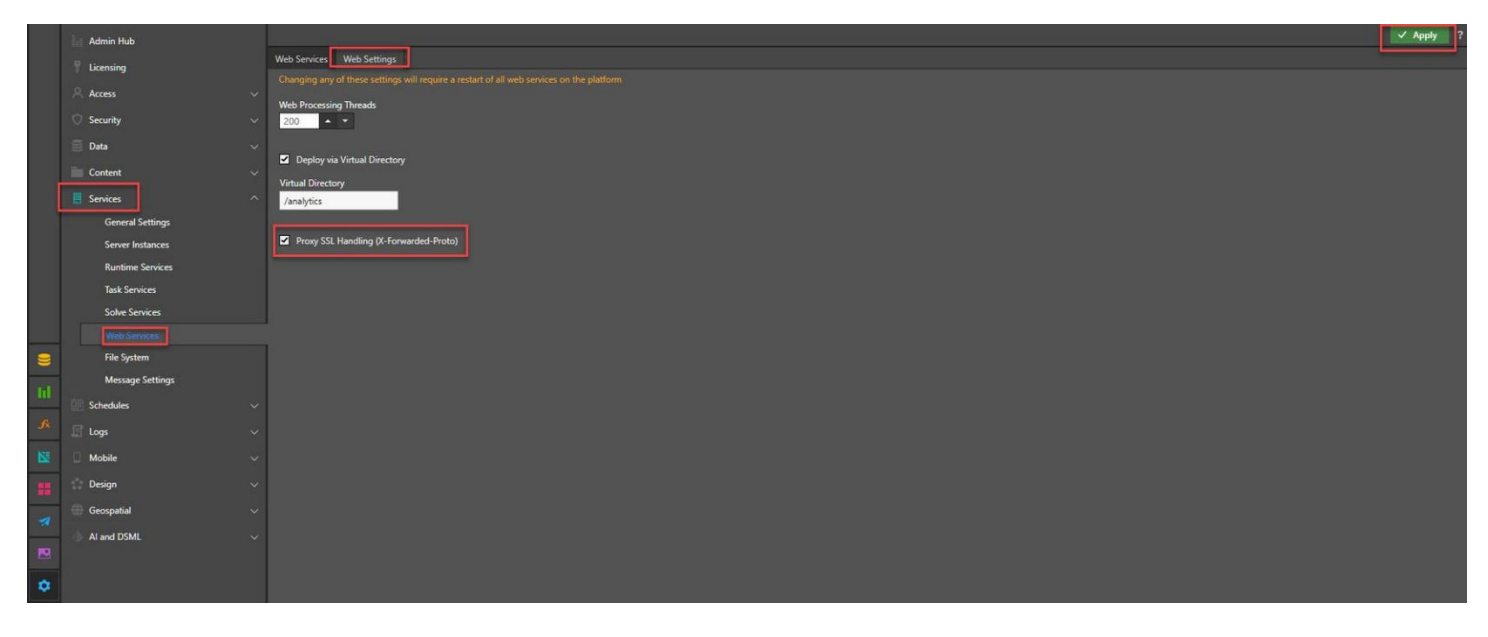

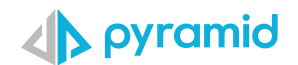

# 2. Configuring an AWS Application Load Balancer (ALB)

Note: AWS configurations may change over time. Always refer to the latest <u>AWS documentation</u> for updates.

# **Step 1: Create an Application Load Balancer**

- 1. Open the **AWS Console**.
- 2. Go to **EC2**  $\rightarrow$  **Load Balancers**.
- 3. Click "Create Load Balancer" and select Application Load Balancer.

#### Basic Configuration:

| Setting            | Value                                   |  |
|--------------------|-----------------------------------------|--|
| Load Balancer Name | Choose a name (e.g., Pyramid-ALB)       |  |
| Scheme             | Internet-facing (or Internal if needed) |  |
| IP Address Type    | IPv4 (or Dualstack for IPv6 support)    |  |

#### Network Mapping:

| Setting                      | Value                                   |  |
|------------------------------|-----------------------------------------|--|
| VPC                          | Select the VPC where Pyramid is running |  |
| Availability Zones & Subnets | Choose based on your infrastructure     |  |

#### Security Groups:

• Select or create a security group that allows inbound HTTPS (443) traffic.

### **Step 2: Configure Listeners & Routing**

| Setting        | Value                                                                                    |
|----------------|------------------------------------------------------------------------------------------|
| Protocol       | HTTPS                                                                                    |
| Port           | 443                                                                                      |
| Default Action | Forward requests to a <b>target group</b> (if none exists, create one in the next step). |

### Step 3: Create a Target Group

- 1. Click "Create Target Group".
- 2. Select "Instances" as the Target Type.
- 3. Configure the settings:

| Setting           | Value                           |  |
|-------------------|---------------------------------|--|
| Target Group Name | Pyramid                         |  |
| Protocol          | НТТР                            |  |
| Port              | 8181 (default Pyramid web port) |  |
| IP Address Type   | Choose based on your setup      |  |
| VPC               | Select the Pyramid VPC          |  |

#### Health Check Configuration:

| Setting           | Value             |
|-------------------|-------------------|
| Health Check Path | /login/login.html |

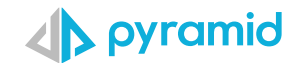

| Protocol            | HTTP                   |
|---------------------|------------------------|
| Port                | Traffic port (or 8181) |
| Healthy Threshold   | Default recommended    |
| Unhealthy Threshold | Default recommended    |
| Timeout             | Default recommended    |
| Interval            | Default recommended    |

4. Click **Next** and **register targets**:

- Select the EC2 instances running Pyramid.
- Ensure the port is set to **8181**.
- Click "Include as pending below", then "Create Target Group".

### Step 4: Assign the Target Group to the Load Balancer

- 1. Return to the "Listeners & Routing" section of the ALB setup.
- 2. Under Default Action, select "Forward to Target Group".
- 3. Choose the Pyramid target group created earlier.

### Step 5: Configure SSL/TLS Certificate

- 1. Under Secure Listener Settings, select "Default SSL/TLS Certificate".
- 2. Upload or select an existing SSL certificate.
- 3. (Optional) Configure additional security settings based on your company's policies.

# 3. Final Configuration & Testing

### Modify ALB Listener Rules (Optional)

If needed, edit the listener rules:

- 1. Go to **EC2**  $\rightarrow$  **Load Balancers**.
- 2. Select the ALB and navigate to Listeners  $\rightarrow$  HTTPS:443  $\rightarrow$  Edit Default Rule.
- 3. Ensure the action is "Forward to Target Groups" and the correct Pyramid target group is selected.

### 1. Increase ALB Idle Timeout

| Setting     | Value       |
|-------------|-------------|
| Default     | 60 seconds  |
| Recommended | 600 seconds |

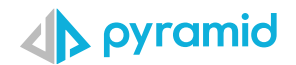

#### Steps:

- 1. Go to EC2 Dashboard  $\rightarrow$  Load Balancers.
- 2. Select your Application Load Balancer (ALB).
- 3. Go to the **Attributes** tab.
- 4. Click Edit.
- 5. Set Idle Timeout to 600 seconds.
- 6. Click Save.

# 2. Adjust Target Group Health Check Settings

Increase timeout & interval to prevent premature failures.

| Setting             | Recommended Value |
|---------------------|-------------------|
| Timeout             | 10 seconds        |
| Interval            | 30 seconds        |
| Unhealthy Threshold | 5                 |
| Healthy Threshold   | 3                 |

#### Steps:

- 1. Go to **EC2 Dashboard**  $\rightarrow$  **Target Groups**.
- 2. Select your **Target Group**.
- 3. Go to the **Health Checks** tab  $\rightarrow$  Click **Edit**.
- 4. Apply the recommended values above.
- 5. Click Save.

### **Update Security & DNS Settings**

- Security Group: Ensure inbound port 443 is open to allow user connections.
- **DNS Configuration:** Update external **DNS records** to point to the ALB DNS name.

### 4. Summary

- Pyramid is now configured to recognize HTTPS requests using "X-Forwarded-Proto".
- The AWS Load Balancer terminates SSL and forwards requests to Pyramid over HTTP.
- Users can securely access Pyramid at <u>https://your-domain.com</u> via the ALB.

For further assistance, refer to the <u>AWS Load Balancer Documentation</u> or contact AWS Support.